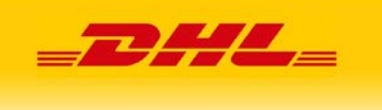

# Instalacja modułu DHL24 w sklepie Magento 2

# Spis treści

| 1. | Ogólna koncepcja  | 2  |
|----|-------------------|----|
| 2. | Instalacja modułu | 3  |
| 3. | Uwagi             | 11 |

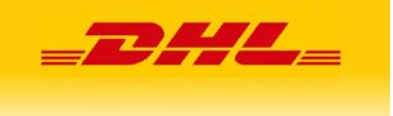

## 1. Ogólna koncepcja

Moduł integracji DHL z Magento ma na celu umożliwienie generowanie przesyłek z poziomu sklepu z wykorzystaniem metod api udostępnianych przez DHL24. Po instalacji i konfiguracji pluginu zamawianie przesyłki staje się łatwe i szybkie. Idea polega na dodaniu nowego formularza z częściowo wypełnionymi danymi, którego poprawne uzupełnienie umożliwi utworzenie przesyłki bez przechodzenia na portal DHL24.

Dodatkowo administrator może włączyć dwie nowe formy wysyłki DHL Parcel Shop z możliwością wyszukania punktu doręczenia na mapie oraz DHL Kurier z możliwością podania danych adresowych sąsiada. Jeżeli zostanie wybrana jedna z tych opcji i użytkownik wybierze z mapy Parcelshop lub poda dane sąsiada wtedy na formularzu wysyłki odpowiednie dane zostaną automatycznie uzupełnione.

Administrator ma także możliwość skonfigurowania płatności Cash On Delivery tak aby kwota pobrania automatycznie uzupełniała się na formularzy DHL.

### Ważne przed instalacją:

Aby móc korzystać z pluginu należy posiadać dostęp do DHL24 WebAPI oraz opcjonalnie dostęp do Parcelshop Manager WebAPI.

Klucze WebAPI można wygenerować z poziomu zalogowanego użytkownika dhl24.com.pl:

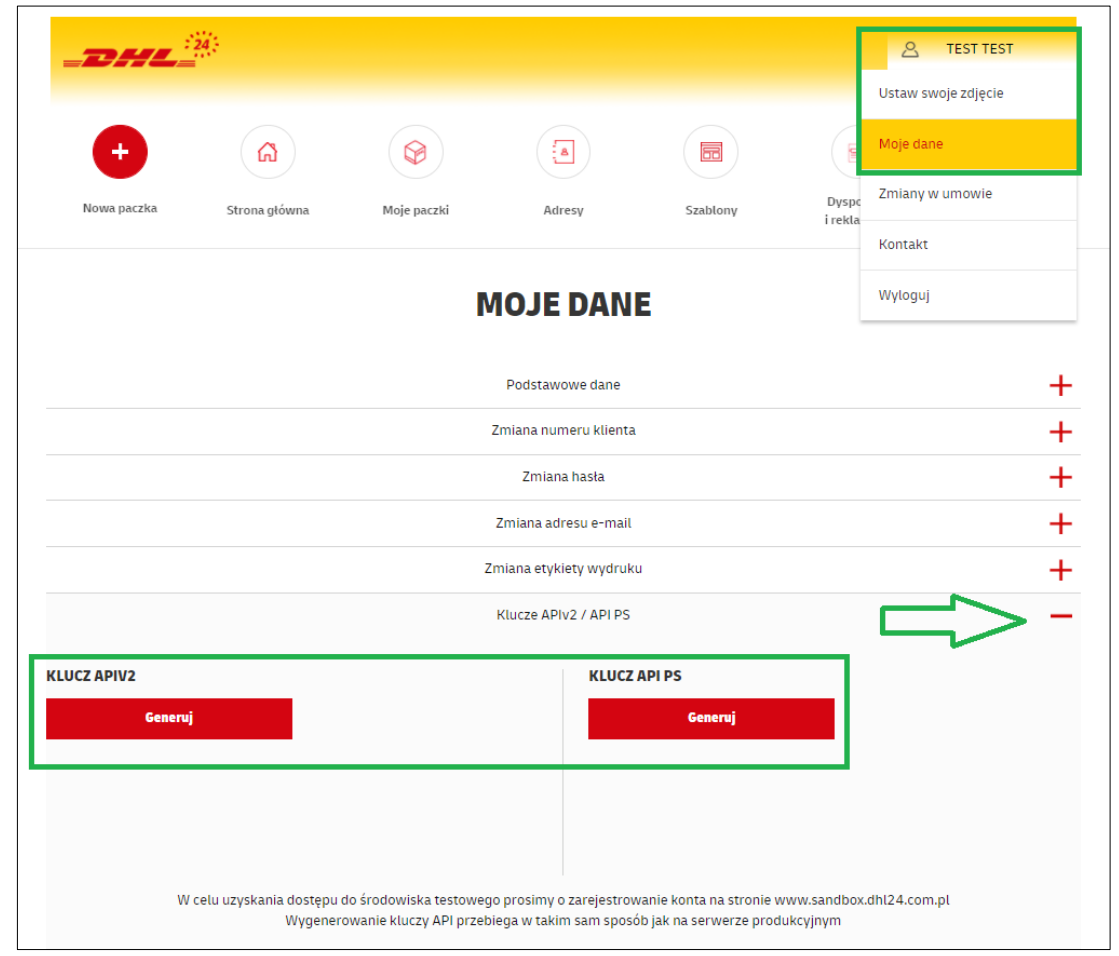

Plugin został przygotowany dla Magento 2.

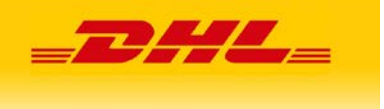

### 2. Instalacja modułu

Instalacja odbywa się w następujący sposób:

• Folder **DHL** z paczki wgrywamy do wcześniej zainstalowanego sklepu Magento do katalogu **app/code**. Jeżeli nie ma katalogu **code** musimy go utworzyć.

• Z poziomu linii poleceń, w głównym katalogu Magento uruchamiamy polecenie

### php bin/magento setup:upgrade

oraz

### php bin/magento setup:static-content:deploy

Po instalacji w głównym menu będzie dostępny nowy przycisk "DHL", poprzez który konfigurujemy moduł:

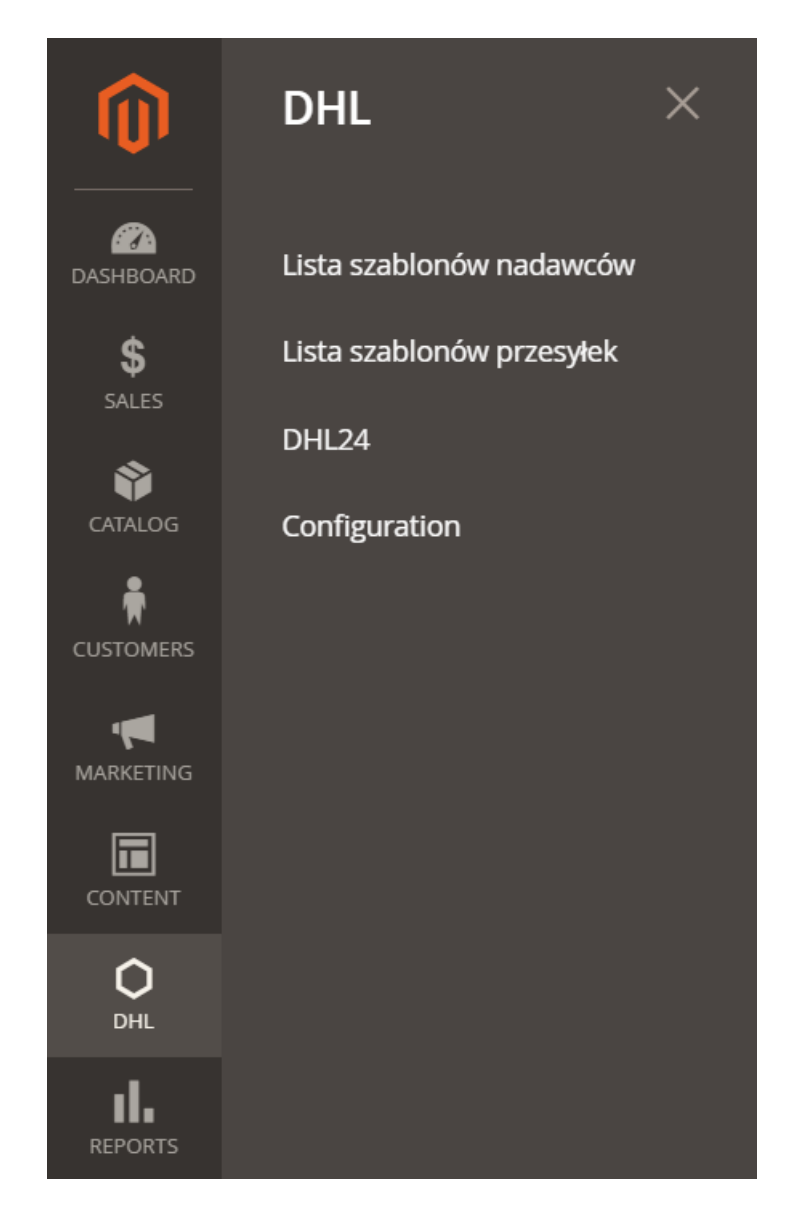

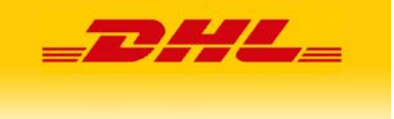

#### • W menu w **DHL->Configuration** ustawiamy:

- W sekcji "General" możemy wybrać połączenie ze środowiskiem produkcyjnym lub testowym, oraz włączyć opcję stałego zlecenia
- W sekcji "Webapi" podajemy nasz login i hasło używany do DHL24 WebAPI (niezbędny do tworzenia przesyłek).
- W sekcji Servicepoint Api podajemy login i hasło używany do Parcelshop Manager WebAPI (jeżeli nie podamy tych dostępów, dodawanie przesyłki będzie możliwe, jednakże bez opcji "Doręczenie do Parcel Shop").
- W sekcji Konfiguracja COD możemy włączyć funkcjonalność przenoszenia kwoty zamówienia na formularz tworzenia przesyłki DHL w pola Kwota ubezpieczenia oraz Kwota pobrania. Administrator może wybrać z jakiej płatności za pobraniem chce skorzystać. Obecnie można tylko ustawić opcję "COD wbudowane w magento" lub "Brak COD". W przypadku wybrania przez klienta opcji płatności za pobraniem, kwota zamówienia zostanie przeniesiona na formularz DHL. Dodatkowo administrator może wybrać, rodzaj przenoszonej kwoty, albo tylko wartość towarów albo koszt całego zakupu (towary plus koszty transportu). Na koniec klikamy przycisk "Save Config".
- W sekcji Zwroty możemy określić:
  - Zwroty włączone włączenie powoduje generowanie etykiet zwrotnych dla wszystkich przesyłek
  - Numer klienta w DHL/numer SAP
  - Ilość dni do wygaśnięcia etykiety
  - Użycie głównego adresu nadawcy jako adresu do zwrotu w przypadku wybrania wartości NIE rozwinie się dodatkowa lista pól do określenia adresu i danych kontaktowych dla zwrotu
- o W sekcji Administracja możemy określić format generowanej etykiety

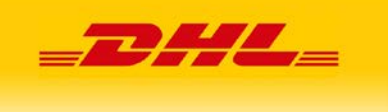

| General                                                                  |          | $\overline{\bigcirc}$ |
|--------------------------------------------------------------------------|----------|-----------------------|
| Api Type<br>[store view]                                                 | •        |                       |
| <b>Stałe zlecenie</b><br>[store view]                                    | •        |                       |
|                                                                          |          |                       |
| Webapi                                                                   |          | $\odot$               |
| Login<br>[store view]                                                    |          |                       |
| Password                                                                 |          |                       |
| [store view]                                                             |          | ]                     |
| Zwroty                                                                   |          | $\odot$               |
|                                                                          |          | 1                     |
| Zwroty włączone<br>[store view]                                          | •        |                       |
| Billing Account Number<br>[store view]                                   |          | ]                     |
| Number of days to label expiration (7-183)<br>[store view]               |          | ]                     |
| Use Primary Sender Address as Return Receiver<br>Address<br>[store view] | •        | ]                     |
| Servicepoint Api                                                         |          | $\langle \rangle$     |
|                                                                          |          |                       |
| Login<br>[store view]                                                    |          |                       |
| Password<br>[store view]                                                 |          |                       |
| []                                                                       |          | ]                     |
| Konfiguracja COD                                                         |          | $\odot$               |
| Tvp COD                                                                  |          |                       |
| [store view]                                                             | <b>`</b> |                       |
| Wariant COD<br>[store view]                                              | •        |                       |
| Administracja                                                            |          | $\odot$               |
|                                                                          |          | 1                     |
| Etykieta wydruku<br>[store view]                                         | BLP      |                       |
|                                                                          |          |                       |

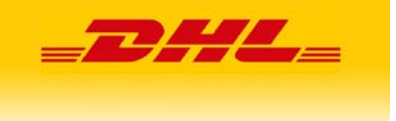

• W celu włączenia nowych opcji dostawy należy wejść w menu **DHL** → **DHL24**. Pojawi się nowa sekcja *DHL24*, domyślnie nieaktywna. Musimy ją włączyć oraz ustawić dostępne formy dostawy, uzupełniając ich ceny i opisy.

|                                                                                                    |                                                                                      |       |        | Save Config        |
|----------------------------------------------------------------------------------------------------|--------------------------------------------------------------------------------------|-------|--------|--------------------|
| DHL24                                                                                                    |                                                                                      |       |        | 0                  |
| DHL24<br>Enabled<br>[website]<br>Title<br>[store view]<br>Title DHL Kurier<br>[store view]<br>Price DHL Kurier<br>[global] | Yes<br>DHL Parcel Polska<br>DHL Kurier<br>Country<br>Poland •<br>Niemcy •<br>Dania • | Price | Action | O Use system value |
| Enabled DHL Cash on Delivery<br>[website]                                                                                  | Add price for country<br>Yes                                                         |       | •      |                    |
| Title DHL Cash on Delivery<br>[website]<br>Price DHL Cash on Delivery<br>[website]                                         | Kurier DHL - pobranie                                                                |       |        |                    |
| [website]<br>Title DHL Parcelshop<br>[website]                                                                             | Yes<br>DHL Parcelshop                                                                |       | •      |                    |
| Price DHL Parcelshop<br>[global]                                                                                           | Country Poland  Add price for country                                                | Price | Action | Use system value   |
| Enabled DHL Parcelshop Cash on Delivery<br>[website]                                                                       | Yes                                                                                  |       | •      |                    |
| Title DHL Parcelshop Cash on Delivery<br>[website]<br>Price DHL Parcelshop Cash on Delivery<br>[website]                   | DHL Parcelshop Pobranie                                                              | 2     |        |                    |

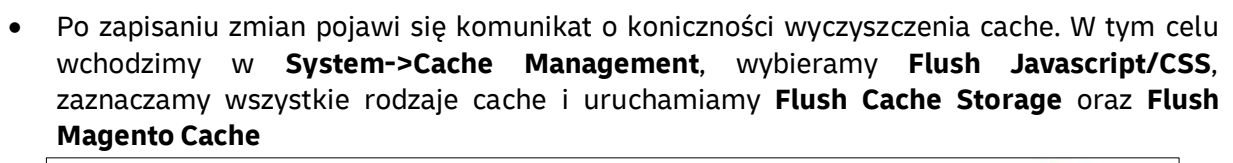

\_DHL\_

| aci  | he Management                  |                                                                                                    | ۹                         | 📫 🧘 dhi_test  |
|------|--------------------------------|----------------------------------------------------------------------------------------------------|---------------------------|---------------|
|      |                                |                                                                                                    | Flush Cache Storage Flush | Magento Cache |
|      |                                |                                                                                                    |                           |               |
| 1    | You flushed the cache storage. |                                                                                                    |                           |               |
| fres | h • Submit 15 record           | s found                                                                                                    |                           |               |
| ×.   | Cache Type                     | Description                                                                                                    | Tags                      | Status        |
| 3    | Configuration                  | Various XML configurations that were collected across modules and merged                                                                                                    | CONFIG                    | ENABLED       |
|      | Layouts                        | Layout building instructions                                                                                                    | LAYOUT_GENERAL_CACHE_TAG  | ENABLED       |
|      | Blocks HTML output             | Page blocks HTML                                                                                                    | BLOCK_HTML                | ENABLED       |
|      | Collections Data               | Collection data files                                                                                                    | COLLECTION_DATA           | ENABLED       |
|      | Reflection Data                | API interfaces reflection data                                                                                                    | REFLECTION                | ENABLED       |
|      | Database DDL operations        | Results of DDL queries, such as describing tables or indexes                                                                                                    | DB_DDL                    | ENABLED       |
| 3    | Compiled Config                | Compilation configuration                                                                                                    | COMPILED_CONFIG           | ENABLED       |
|      | EAV types and attributes       | Entity types declaration cache                                                                                                    | EAV                       | ENABLED       |
|      | Customer Notification          | Customer Notification                                                                                                    | CUSTOMER_NOTIFICATION     | ENABLED       |
|      | Integrations Configuration     | Integration configuration file                                                                                                    | INTEGRATION               | ENABLED       |
|      | Integrations API Configuration | Integrations API configuration file                                                                                                    | INTEGRATION_API_CONFIG    | ENABLE        |
|      | Page Cache                     | Full page caching                                                                                                    | FPC                       | ENABLE        |
|      | Web Services Configuration     | REST and SOAP configurations, generated WSDL file                                                                                                    | WEBSERVICE                | ENABLED       |
|      | Translations                   | Translation files                                                                                                    | TRANSLATE                 | ENABLED       |
|      | Market 1                       | The second second sec | VERTEY                    |               |

• W efekcie, po przejściu do zakładki zamówienia (**Sales** → **Orders**) otrzymujemy zmodyfikowaną tabele zamówień. Jeżeli kolumna DHL nie jest widoczna należy włączyć jej wyświetlanie w ustawieniach Columns (rozwinięta sekcja na screenie).

| Or  | ders           |                                                          |                          |                   |                   |                    |                  |                                 |                |                                  |                            | a 🕶             | 1      |
|-----|----------------|----------------------------------------------------------|--------------------------|-------------------|-------------------|--------------------|------------------|---------------------------------|----------------|----------------------------------|----------------------------|-----------------|--------|
| Sev | rch by krywore |                                                          | Q                        |                   |                   |                    | r                |                                 | <b>Y</b> Filte | s 📀 De                           | fault view 🔹               | Create          | New (  |
| Act | ions<br>1 ID   | Purchase Point                                           | Purchase Date 1          | Bill-to Name      | Ship-to Name      | Grand Total (Base) | Grand Total (Pur | 12 out of 23 visible            | - 9 s          | apso nanit<br>atus               | Grand Hold     Billing Add | ress            | action |
|     | .000000006     | Main Website<br>Main Website Store<br>Default Store View | Oct. 7, 2020 10:05:48 AM | 9999 9999         | 000 0000          | PLN118.00          | PLN118.00        | Shipping Address Customer Group |                | xpping informat<br>ubtotal       | Customer I                 | Email<br>nd Han |        |
|     | 000000005      | Main Website<br>Main Website Store<br>Default Store View | Oct 6, 2020 2:23:50 PM   | TT 66             | TT GG             | PUN37.00           | PUN37.00         | Customer Name                   | - P<br>        | iyment Method<br>located sources | Total Refun  Pickup Loc.   | ided<br>ation C |        |
|     | 000000004      | Main Website<br>Main Website Store<br>Default Store View | Oct.2, 2020 12:07:03 PM  | 11.65             | TT GG             | PLN84.00           | PUN84.00         | Reset                           |                | an 10 mil 1 an 1000.             |                            | Cancel          |        |
|     | 000000003      | Main Website<br>Main Website Store<br>Default Store View | Oct 2, 2020 12:06:11 PM  | TT GG             | TT GG             | PLN59.00           | PLN59.00         | 1.000722/15                     |                |                                  |                            |                 | J.     |
|     | 000000002      | Main Website<br>Main Website Store<br>Default Store View | Sep 30, 2020 3:52:11 PM  | Veronica Costello | Veronica Costello | PLN39.64           | PLN39.64         | Closed                          | Vew            | Default Source                   | Utwórz                     |                 |        |
|     | 000600001      | Main Website<br>Main Website Store<br>Default Store View | Sep 30, 2020 3:52:10 PM  | Veronica Costello | Veronica Costello | PLN35.39           | PLN36.39         | Processing                      | Vew            | Default Source                   | Utwórz                     |                 |        |

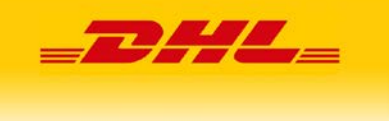

 Tworzenie przesyłek ułatwia dodanie szablonów oraz listy nadawców. W menu DHL->Lista szablonów nadawców możemy wprowadzić do systemu dowolnych nadawców. Będą oni dostępni w szablonach przesyłek lub bezpośrednio przy tworzeniu przesyłki. Aby dodać nowego nadawcę wciskamy Dodaj nowego nadawcę, uzupełniamy dane w formularzu edycji i wciskamy Zapisz.

Jeśli na etapie tworzenia przesyłki lub w szablonie nie wskażemy innego nadawcy podstawią się dane widoczne w menu stores - configuration – general – store information.

| Û           |      |      |                    |              |             |                |                  |                 |                 |                     |                            |                            |              |
|-------------|------|------|--------------------|--------------|-------------|----------------|------------------|-----------------|-----------------|---------------------|----------------------------|----------------------------|--------------|
| CASHBOARD   | List | a na | dawców             |              |             |                |                  |                 |                 |                     |                            | Q 💋                        | L dhl_test ▼ |
| \$<br>SALES |      |      |                    |              |             |                |                  |                 |                 |                     |                            | Dodaj nowego               | nadawcę      |
| CATALOG     |      |      |                    |              |             |                |                  |                 |                 |                     |                            |                            |              |
| CUSTOMERS   |      | ld ↓ | Name               | Numer<br>SAP | Miejscowość | Ulica          | Numer<br>budynku | Numer<br>lokalu | Email           | Osoba<br>kontaktowa | Created                    | Modified                   | Action       |
|             |      | 1    | Testowy<br>Nadawca | 6000000      | Warszawa    | Kwiatkowskiego | 1                |                 | testowy@dhl.com | Testowy Kontakt     | Nov 12, 2020<br>2:14:37 PM | Nov 12, 2020<br>2:14:37 PM | Select 🔻     |

- W menu wchodzimy w DHL->Lista szablonów przesyłek. Widok pozwala na wprowadzanie do systemu szablonów przesyłek, które predefiniują dane wykorzystywane do tworzenia przesyłki. Aby dodać nowy szablon wciskamy Dodaj nową przesyłkę i wypełniamy dane w formularzu w czterech sekcjach:
  - o Sekcja Edycja przesyłki
    - Pole Nazwa nazwa szablonu
    - o Pole Nadawca Lista wyboru spośród zdefiniowanych w systemie nadawców
    - Pole Produkt lista wyboru spośród zdefiniowanych w systemie usług przewozowych
    - o Pole Płatnik lista wyboru spośród wartości Nadawca/Zleceniodawca

| NADAWCA                   | Edycja przesyłki            |
|---------------------------|-----------------------------|
| Edycja przesyłki          |                             |
| Szczegóły przesyłki       | Nd2Wd                       |
| Dostępne usługi dodatkowe | Nadawca                     |
| Dodatkowe dane            | Produkt DHL PARCEL POLSKA * |
|                           | Platnik Nadawca 💌           |

- o Sekcja Szczegóły przesyłki
  - Pole Rodzaj przesyłki lista wyboru spośród wartości koperta, paczka, paleta
  - o Waga
  - o Szerokość
  - o Wysokość
  - o Długość
  - o Ilość ilość paczek
  - o Niestandard opcja przesyłki niestandardowej

| ADAWCA                    | Szczegóły przesyłki |           |
|---------------------------|---------------------|-----------|
| Edycja przesyłki          | Rodzaj przesyłki    | koperta 🔻 |
| Szczegóły przesyłki       | Waga                |           |
| Dostępne usługi dodatkowe | Szerokość           |           |
| Dodatkowe dane            | Wysokość            |           |
|                           | njundu<br>Disett    |           |
|                           | Diogose             |           |
|                           | llość               |           |
|                           | Niestandard         |           |

- Sekcja dostępne usługi dodatkowe
  - Ubezpieczenie przesyłki kwota ubezpieczenia
  - Informacje przed doręczeniem (PDI)
  - Zwrot potwierdzonych dokumentów (ROD)
  - Potwierdzenie doręczenia (POD)
  - o Doręczenie do sąsiada
  - o Doręczenie do Parcelshop
  - o Doręczenie w godzinach 18-22
  - o Doręczenie w sobotę
  - o Nadanie w sobotę
  - o Odbiór własny

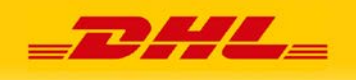

| NADAWCA                   | Dostępne usługi dodatkowe                 |  |
|---------------------------|-------------------------------------------|--|
| Edycja przesyłki          | Ubezpieczenie przesyłki                   |  |
| Szczegóły przesyłki       | Informacje przed doręczeniem (PDI)        |  |
| Dostępne usługi dodatkowe | Zwrot potwierdzonych dokumentów (ROD)     |  |
| Dodatkowe dane            | Potwierdzenie doręczenia (POD)            |  |
|                           | Doręczenie do sąsiada                     |  |
|                           | Doręczenie do Parcelshop                  |  |
|                           | Dor <del>ę</del> czenie w godzinach 18-22 |  |
|                           | Dor <b>ę</b> czenie w sobotę              |  |
|                           | Nadanie w sobot <del>ę</del>              |  |
|                           | Odbiór własny                             |  |

- o Sekcja Dodatkowe dane
  - Zawartość pole tekstowe
  - MPK pole tekstowe
  - Uwagi pole tekstowe

| DHL Parcel                                  |                | - DHL_        |
|---------------------------------------------|----------------|---------------|
| NADAWCA                                     | Dodatkowe dane | ← Back Zapisz |
| Edycja przesyłki<br>Szczegóły przesyłki     | Zawartość      |               |
| Dostępne usługi dodatkowe<br>Dodatkowe dane | Uwagi          |               |

Dodawanie szablonu kończy się naciśnięciem przycisku Zapisz.

o Oznaczanie szablonu jako domyślny

Szablony posiadają dodatkowy parametr Domyślna przesyłka, który jest widoczny po wejściu w edycję szablonu. Checkbox jest wyświetlany jeśli wcześniej inny szablon nie został wybrany jako domyślny.

|                           |                             | ← Back Zapisz |
|---------------------------|-----------------------------|---------------|
| NADAWCA                   | Edycja przesyłki            |               |
| Edycja przesyłki 📝        | Nanwa \star test            |               |
| Szczegóły przesyłki       |                             |               |
| Dostępne usługi dodatkowe | Nadawca test nadawca 👻      |               |
| Dodatkowe dane            | Produkt DHL PARCEL POLSKA 🔹 |               |
|                           | Platnik Nadawca 🔻           |               |
|                           | Domyślna przesyłka 🗌        |               |

# 3. Uwagi

1. Plugin nadpisuje dwa pliki javascriptowe z podstawowej instalacji Magento własnymi plikami.

| var | confi | g = | = {                                                                                                    |             |
|-----|-------|-----|----------------------------------------------------------------------------------------------------|-------------|
|     | "map" | : { |                                                                                                    |             |
|     |       | *": |                                                                                                    |             |
|     |       |     | "Magento_Checkout/js/model/shipping-save-processor/default" : "DHL_Dhl24pl/js/shipping-save-processor-default- | -override", |
|     |       |     | "Magento_Checkout/js/view/shipping" : "DHL_Dhl24pl/js/view/shipping-override"                                  |             |
|     | }     |     |                                                                                                    |             |
|     | }     |     |                                                                                                    |             |
| };  |       |     |                                                                                                    |             |

Wprowadzone zmiany umożliwiają zapis dodatkowych pól do bazy oraz dodają walidację na wymagalność punktu przy wybranej opcji DHL Parcelshop. W przypadku problemów z tymi funkcjonalnościami należy sprawdzić czy przypadkiem inny plugin także nie nadpisał tych plików. Jeżeli pliki z pluginu są poprawnie załadowane to w konsoli przeglądarki podczas tworzenia zamówienia powinny pojawić się wpisy.

| DHL Parcel                                    |                                                                     |                            |
|-----------------------------------------------|---------------------------------------------------------------------|----------------------------|
|                                               | ) LUMA                                                              | Sign                       |
| Si                                            | Shipping Review & Payments hipping Address nail Address •           | Order Summary              |
| Yo                                            | u Can create an account after checkout.                             | 1 item in Cart 💙           |
| La                                            | st Name *                                                           |                            |
| Co<br>V × > >= Konsola • HTTML CSS Skrypt     | mpany<br>1 DOM Sieć Ciasteczka                                      | P Soundy w ponetiv Konsola |
| Clear Zachowuj zmiany Czas wykonania Wszy     | stko Błędy Ostrzeżenia Informacje Informacje debugowania Clasteczka |                            |
| iis DHL/Dh124pl/view/fronsend/web/js/view/shi | pping-ovverzide.js                                                  | shippinride.js (wiersz 1)  |

Jeżeli nie ma tych wpisów należy znaleźć plugin, który także nadpisuje te pliki i w jego plikach wprowadzić zmiany z pluginu DHL24. Zmiany zaczynają się od frazy //DHL\_Dhl24pl START

I kończą frazą //DHL\_Dhl24pl END

W przypadku gdy sklep był migrowany do wersji 2, a na poprzedniej wersji był zainstalowany plugin DHL24 i jeżeli te dane zostały przeniesione podczas migracji to podczas instalacji pluginu dane o wygenerowanych przesyłkach zostaną przeniesione na nowe struktury i będzie można je wykorzystać w pluginie.

2. Zapisywanie zmian w menu DHL24 oraz Configuration kończy się wyświetleniem komunikatu o konieczności wyczyszczenia **Cache**. Każdorazowo realizujemy zalecenia komunikatu wybierając **Cache Management** z jego treści lub poprzez **System->Cache Management**. Uruchamiamy **Flush Javascript/CSS**, zaznaczamy wszystkie rodzaje cache i wybieramy **Flush Cache Storage** oraz **Flush Magento Cache**.

| â              | One or more of the Cache Types are invalidated: Configuration, Page Cache, Please go to Cache Management and refresh cache types. |   |       |                                  |                   |  |   |    | System Messages: 1 🔹 |  |  |  |
|----------------|----------------------------------------------------------------------------------------------------|---|-------|----------------------------------|-------------------|--|---|----|----------------------|--|--|--|
| DASHBOARD      | Configuration                                                                                                    |   |       | $\wedge$                         |                   |  | Q | 10 | L dhl_test ↔         |  |  |  |
| \$<br>sales    | Scope: Default Config 👻 🕜                                                                                                    |   |       | ] [                              | _                 |  |   | Sa | ve Config            |  |  |  |
| CATALOG        |                                                                                                    |   |       |                                  |                   |  |   |    |                      |  |  |  |
| CUSTOMERS      | <ul> <li>You saved the configuration.</li> </ul>                                                                                  |   |       |                                  |                   |  |   |    |                      |  |  |  |
|                | GENERAL                                                                                                    | ~ | DHL24 |                                  |                   |  |   |    | $\odot$              |  |  |  |
|                | CATALOG                                                                                                    | ~ |       | Enabled<br>[website]             | Yes               |  |   |    |                      |  |  |  |
| O DHL          | SECURITY                                                                                                    | ~ |       | Title<br>[store view]            | DHL Parcel Polska |  |   |    |                      |  |  |  |
| II.<br>REPORTS | CUSTOMERS                                                                                                    | ~ |       | Title DHL Kurier<br>[store view] | DHL Kurier        |  |   |    |                      |  |  |  |

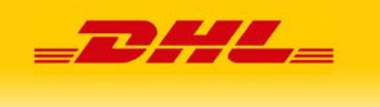

Wsparcie techniczne DHL eCom Helpdesk:

Formularz kontaktowy: <u>https://dhl24.com.pl/pomoc-techniczna/bledy.html#contact</u>

Adres mailowy: pl.cim@dhl.com